# Sommario

| Premessa                                                             | 1 |
|----------------------------------------------------------------------|---|
| Creazione di un'icona con Link sulla Home page di dispositivo iPhone | 1 |
| Selezione sito da messaggio SMS di Alatel Lombardia                  | 1 |
| Memorizzazione del link                                              | 2 |

### Premessa

Le istruzioni che seguono permettono la creazione di un'ICONA sulla Home page dell'iPhone, che permette, tramite un link memorizzato, un collegamento diretto con la pagina del sito dell'Associazione, facilitando e rendendone immediato l'accesso.

Il link da memorizzare è inviato, tramite SMS, dall'Associazione: selezionandolo si apre il sito <u>http://www.alatel.it/alatel/lombardia/menu/</u> da cui è possibile poi selezionare ed accedere direttamente a 3 sottomenu ( COME ARRIVARE DIRETTAMENTE IN ALATEL DAL TUO SMARTPHONE, ULTIMO NUMERO RITROVARSI, SITO LOMBARDIA)

Qui di seguito vengono riportate le istruzioni per memorizzare sul'iPhone il sito, sotto forma di icona. Una volta creta sarà sufficiente selezionarla per accedere direttamente al portale di Alatel Lombardia.

## Creazione di un'icona con Link sulla Home page di dispositivo iPhone

## Selezione sito da messaggio SMS di Alatel Lombardia

#### Ricevuto l'SMS da Alatel Lombardia, con il messaggio sotto riportato,

procedere come segue:

Aprire l'SMS dell'Associazione e selezionare il link contenuto: http://www.alatel.it/al atel/lombardia/menu/ Caro Socio, vuoi provare un modo semplice per entrare in Alatel dal tuo smartphone, clicca qui: http://www.alatel.it/ alatel/lombardia/menu

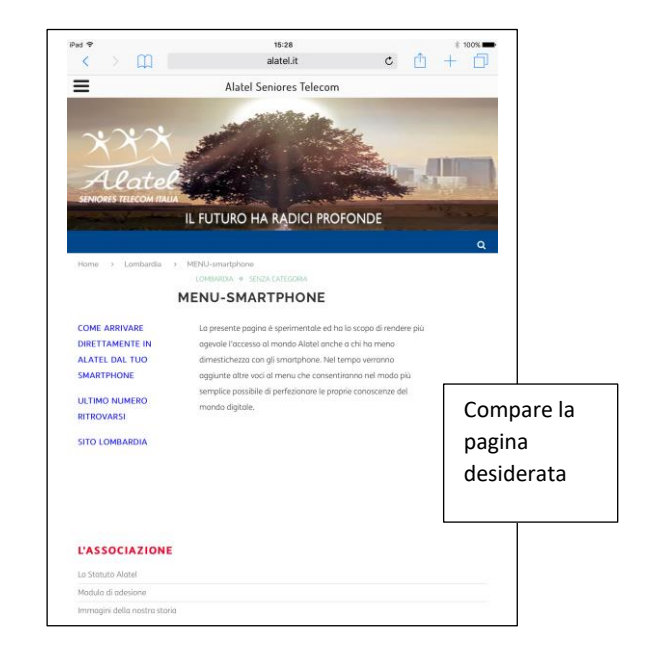

# Creazione di icona su iPhone per accesso diretto a sito Alatel Lombardia

#### Memorizzazione del link

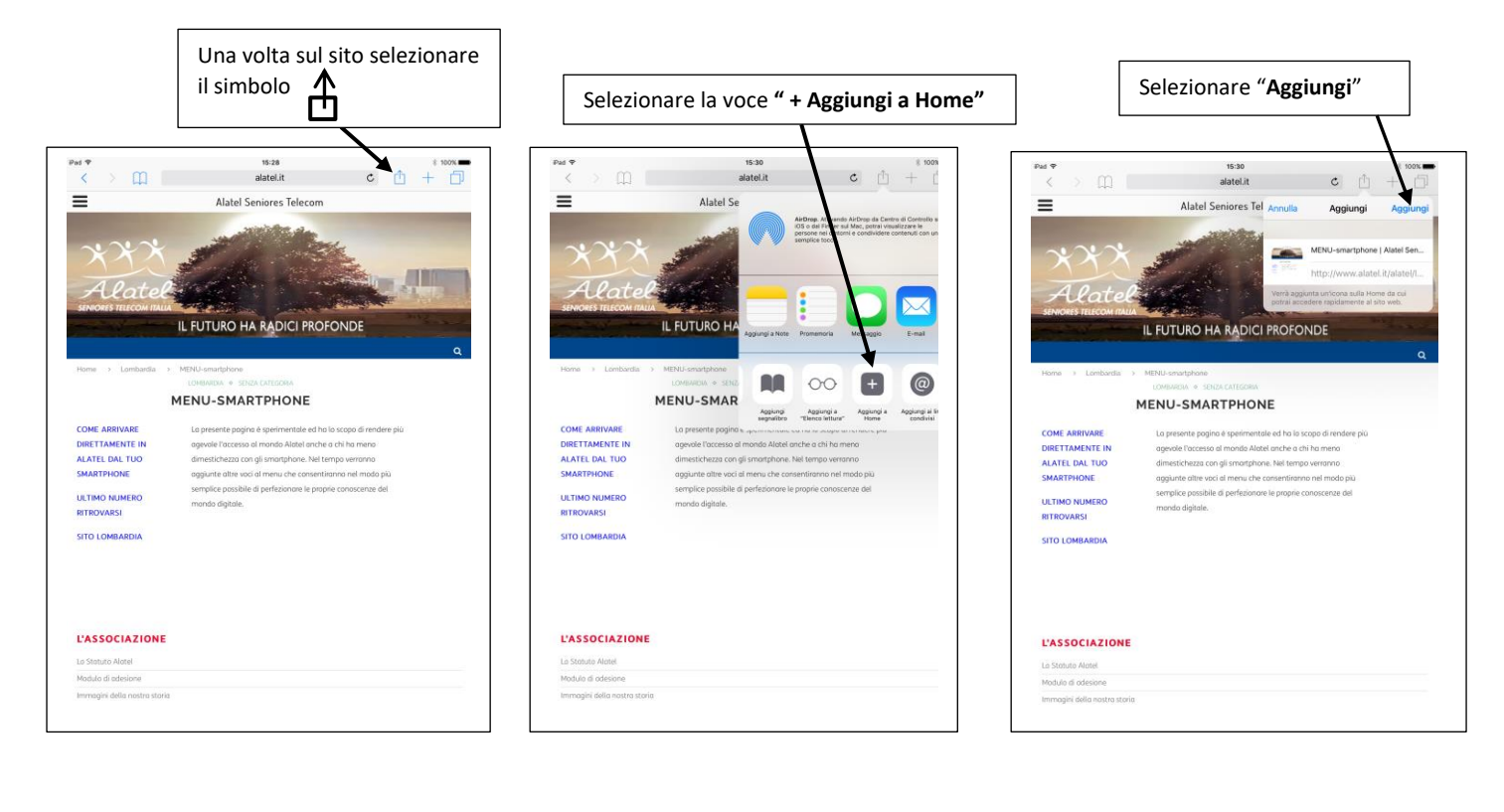

Sulla finestra Home verrà memorizzata l'icona "**MENU smart...**": selezionandola ci si collegherà direttamente al sito

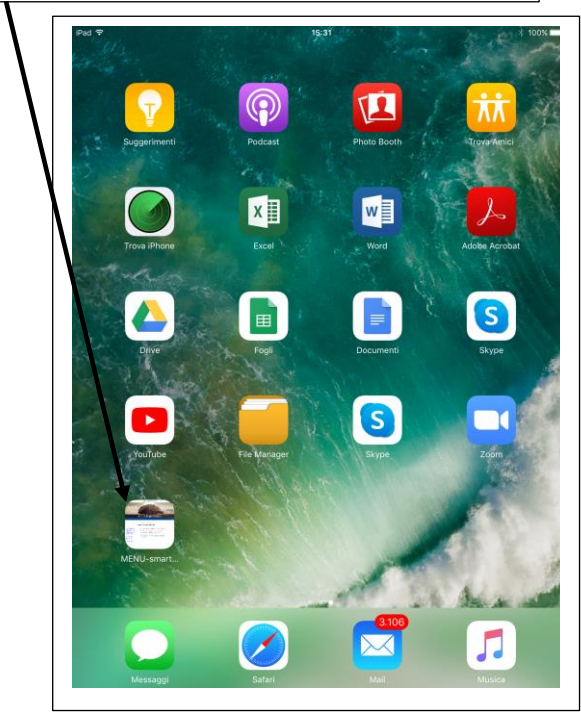

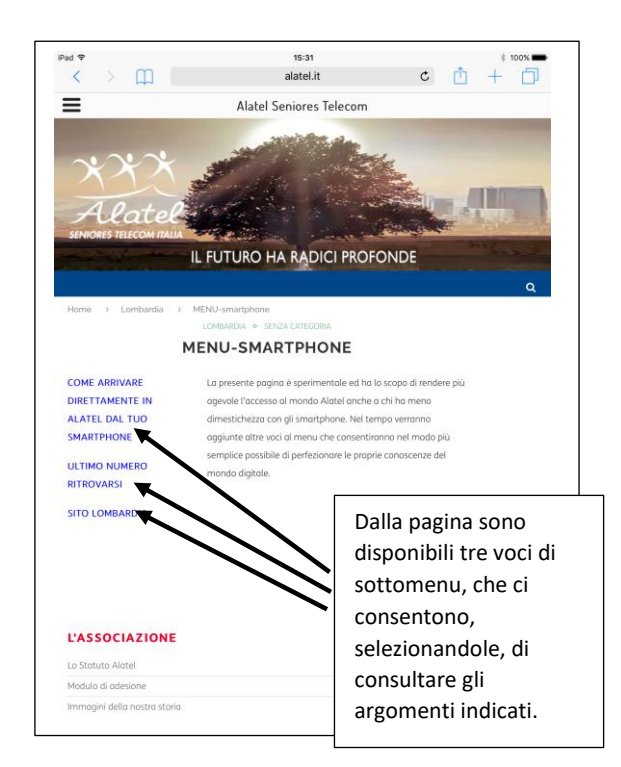